# 「かながわ日本語教室・学習補習教室・母語教室マップ」 使い方ガイド

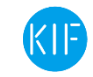

<sup>公益財団法人</sup> かながわ国際交流財団 Kanagawa International Foundation | はじめに

本ガイドでは「かながわ日本語教室・学習補習教室・母語教室マップ」の利用方法をご案内しています。「かなが わ日本語教室・学習補習教室・母語教室マップ」とは神奈川県内で活動する日本語教室・学習補習教室・母語教 室をまとめたデータベースです。ご家族やご友人、ご自身の学習のために教室を探している方はもちろん、 ボランティア活動を希望し、教室を探している方にお役立ていただきたく、提供しております。

| 目次                                | 1  |
|-----------------------------------|----|
| 1. 日本語教室                          |    |
| 「かながわ日本語教室・学習補習教室・母語教室マップ」にアクセスする | 2  |
| リストから探す                           | 3  |
| マップから探す                           | 7  |
| 2. 学習補習教室                         |    |
| 「かながわ日本語教室・学習補習教室・母語教室マップ」にアクセスする | 10 |
| リストから探す                           | 11 |
| マップから探す                           | 15 |
| 3. 母語教室                           |    |
| 「かながわ日本語教室・学習補習教室・母語教室マップ」にアクセスする | 18 |
| リストから探す                           | 19 |
| マップから探す                           | 23 |
|                                   |    |

教室を探すには、「リストから探す」「マップから探す」 の2つの方法があります

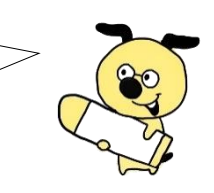

お困りの際はご連絡ください。 多言語対応も可能です

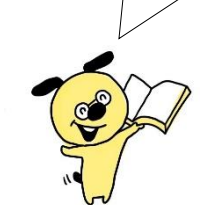

お問い合わせ先:

## (公財)かながわ国際交流財団

〒221-0835 横浜市神奈川区鶴屋町 2-24-2 かながわ県民センター13 階 多言語支援センターかながわ内

TEL:045-620-0011 Email: kifnihongo★kifjp.org ※メールは★を@マークに変えて送ってください

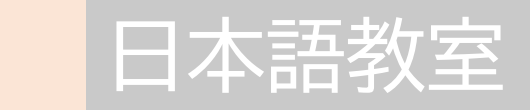

## 「かながわ日本語教室・学習補習教室・母語教室マップ」にアクセスする

手順1 パソコンまたはスマートフォンから http://www.kifjp.org/classroom/にアクセスしてください。 以下の画面が表示されます。

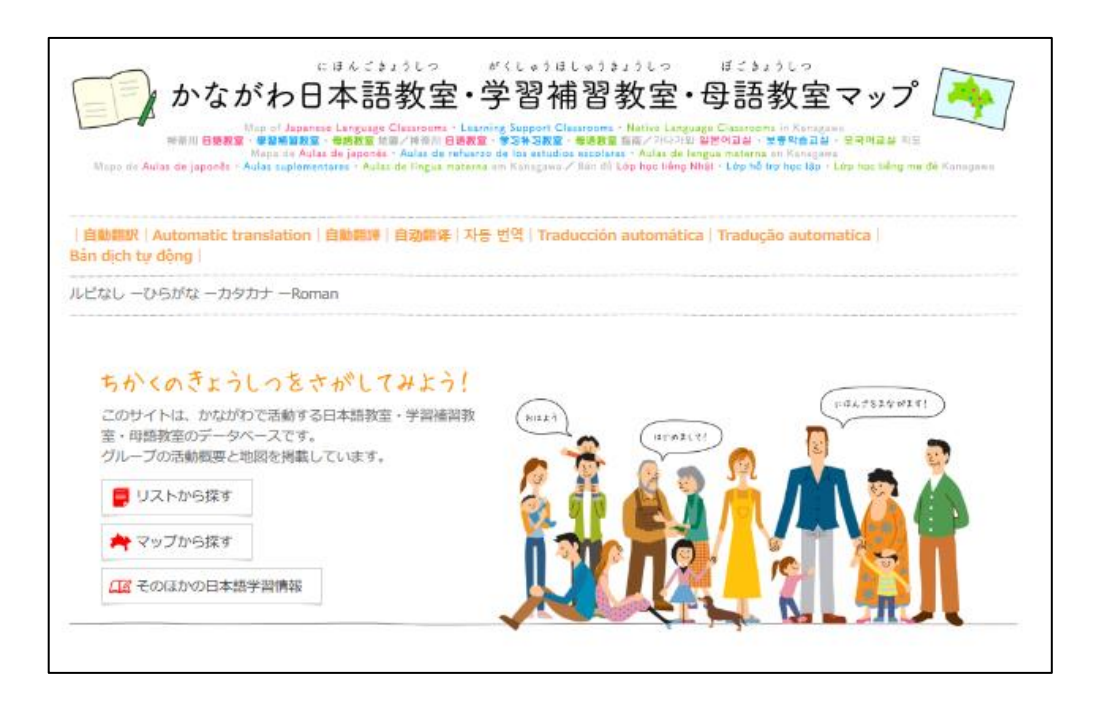

#### ◎1 自動翻訳ができます。

対応言語:English/中文(繁体字・簡体字)/ 한국・조선어/Español/Português/Tiếng Việt

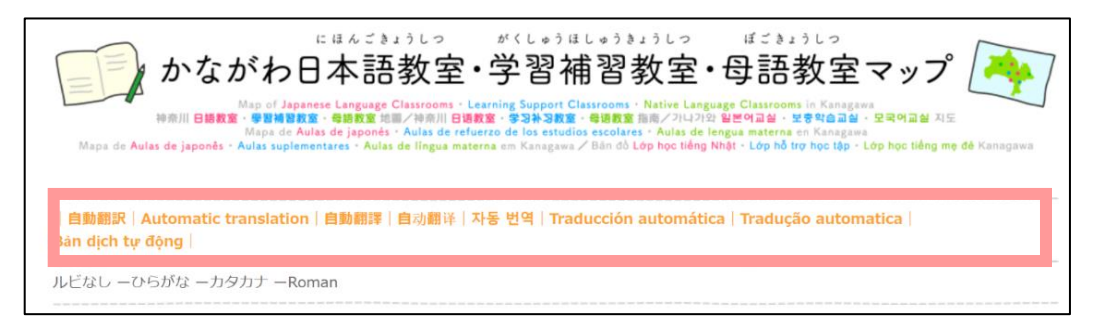

◎2 ふりがなをつけることができます。

| にほんごきょうしつ がくしゅうほしゅうきょうしつ ほごきょうしつ<br>かながわ日本語教室・学習補習教室・母語教室マップ                                                                                                    |
|----------------------------------------------------------------------------------------------------|
| Mapa de Aulas de japonês - Aulas suplementares - Aulas de língua materna em Kanagawa / Bán dô Lóp học tiếng Nhật - Lóp hỗ trợ học tập - Lớp học tiếng mẹ để Kanagawa<br>Mapa de Aulas de japonês - Aulas suplementares - Aulas de língua materna em Kanagawa / Bán dô Lóp học tiếng Nhật - Lớp hỗ trợ học tập - Lớp học tiếng mẹ để Kanagawa |
| 自動翻訳   Automatic translation   自動翻譯   自动翻译   자동 번역   Traducción automática   Tradução automatica  <br>Bản dịch tự động                                                                                                    |
| レビなし ーひらがな ーカタカナ ーRoman                                                                                                    |

リストから探す

手順2「リストから探す」をクリックしてください。

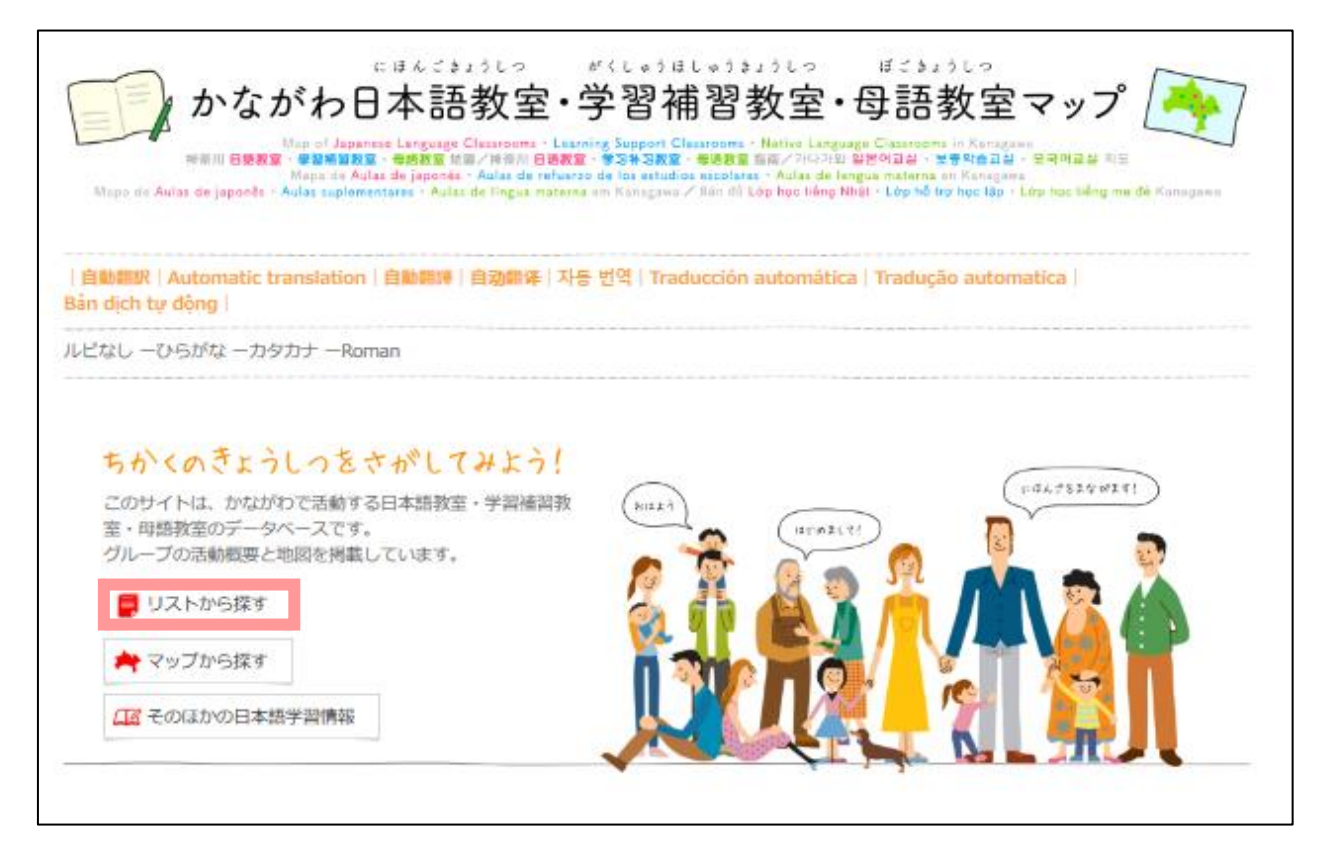

手順3「日本語教室」をクリックしてください。

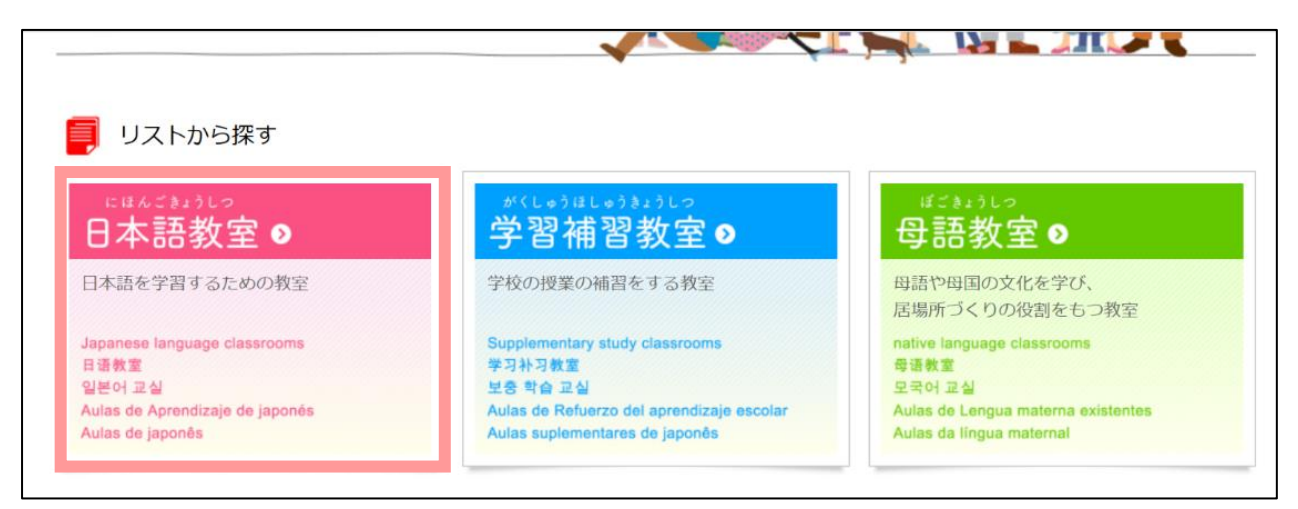

### 手順4 市町別に教室が表示されます。

各教室の「曜日・時間」「最寄り駅」「費用」をご参照の上、条件に合う教室をお探しください。

※横浜市、川崎市、相模原市、横須賀市、藤沢市、大和市は、各市にある国際交流協会等で教室の紹介をしています。 赤字の部分をクリックすると、各団体のホームページに移動します。

| <u>FOP</u> > 日木語教室    |                       |                                              |               |                                 |
|-----------------------|-----------------------|----------------------------------------------|---------------|---------------------------------|
| 日本語教室                 |                       |                                              |               | 日本語教室                           |
| 構浜山 / Yokoha          | ama                   |                                              |               | 日本語を学習するための教室                   |
| 日本語・学習支援の数室テ          | <u>8</u>              |                                              |               | o 横浜市/ Yokohama                 |
| タベ ス (横浜)             | 横浜市国際交流協会(            | YOKE)                                        |               | o 川崎市/ Kawasaki                 |
| ※このページはルビがつい          | ていると 使えません。上の         | 「ルビなし」 をクリックして                               | 使ってください。      | ◎ 相模原市/ Sagamihara              |
|                       |                       |                                              |               | ◎ 横須賀市/ Yokosuka                |
| っ<br>川崎市 / Kawas      | aki                   |                                              |               | ◎ 人和市/ Yamato                   |
|                       |                       |                                              |               | ◎ 藤沢市/ Lujisawa                 |
| 日本語講座                 | 川崎市国際交流協会             |                                              |               | ◎ 平塚市/ Hiratsuka                |
| 川崎市で日本語を勉強でき          |                       |                                              |               | ◎ 鎌倉巾/ Kamakura                 |
| るところ                  | 川崎市教育委員会              |                                              |               | ◎ 茅ヶ崎市/ Chigasaki               |
|                       |                       |                                              |               | ◎ 逗了市/ Zushi                    |
| ● 相栉原市 / ⊆~~~         | mihara                |                                              |               | ◎ 秦野市/ Hadano                   |
| ⊌ 'IE'I★//×II' / Odya | anninara              |                                              |               | ◎ 厚木市/ Atsugi                   |
| 日本語教室                 | さがみはら国際交流ラ            | ウンジ                                          |               | ◎ 伊勢原市/ Isehara                 |
|                       |                       |                                              |               | ◎ 海老名市/ Fbina                   |
| ■ 構須賀古 / Valua        | suka                  |                                              |               | ◎ 座間市/ Zama                     |
| Ų1咦涙貝印/ TOKO          | JSUKA                 |                                              |               | ◎ 綾瀬市/ Ayase                    |
| 日本語会話サロン              | 横須賀国際交流協会             |                                              |               | ◎ 小田原市/ Odawara                 |
|                       |                       |                                              |               | o 愛川町/ Aikawa                   |
| ● \// 版古 / Llianter   |                       |                                              |               | 💿 湯河原町 / Yugawara               |
| → 平域市 / Hiratsi       | ика                   |                                              |               | © 寒川町/ Samukawa                 |
| にほんごをまなぼう             | 平塚市国際交流協会             |                                              |               | o 葉山町/ Hayama                   |
|                       |                       |                                              |               | o その他/ Other                    |
| 教车名                   | 曜日・時間                 | 最寄り駅                                         | 費用            |                                 |
|                       |                       | JR線平塚駅からバ                                    |               |                                 |
| 横内团地日本語教室             | 日曜日 19:00~            | ス                                            | なし            | 了習伸習教至!                         |
|                       |                       | 「横内同地」バス停                                    |               | 学校の授業の補留をする教室                   |
| 〕鎌倉市 / Kamak          | kura                  |                                              |               |                                 |
| 教室名                   | 曜日 · 時間               | 最寄り駅                                         | 費用            | 母語教室》                           |
|                       |                       | (1)JR 線/湘南モノレー                               |               | 田語の学習や展場所づくれたすべぬ。               |
| 日本語 СОСМОС            | ①水曜日 18:00~           | ル                                            | 1.000 円/日     |                                 |
| 日本語 (USMU)            | ◎工唯日 13:30~<br>15:00~ | 「人船」駅                                        | 1,000 円/月     |                                 |
|                       | 10.00                 | ②JR 線「大船」駅                                   |               |                                 |
|                       | ①目曜~全曜                |                                              | (D2 000~3 000 | かながわ・こみゆにてい・ねっとわーく・さい           |
| ふれあい日本語の会             | いつでも~                 | <ol> <li>鎌倉市内(応相談)</li> <li>(応相談)</li> </ol> | 円/90分         | Kanagawa Community Network Sile |
|                       | 今日曜日,午前               | (2)R 很「鎌倉」駅                                  | Oth .         | MANA ANA AMMININ                |
|                       |                       |                                              | NEW CK CY     |                                 |

## 手順5 教室名をクリックして、教室の詳細をご覧ください。

| TOP > 日木語教室                                 |                                    |                              |            |                                                                                               |
|---------------------------------------------|------------------------------------|------------------------------|------------|-----------------------------------------------------------------------------------------------|
| 日本語教室                                       |                                    |                              |            | 日本語教室》                                                                                        |
| つ横浜山 / Yokoha                               | ma                                 |                              |            | 日本語を学習するための教室                                                                                 |
| 日本語・学習支援 教室デ<br>タベ ス (満浜)<br>《このページは ルビがついて | 横浜市国際交流協会(Y<br>いると 使えません。上の「<br>ki | OKE)<br>「ルビない」をクリックい         | て 使ってください。 | ● 横浜市/ Yokohama<br>● 川崎市/ Kawasaki<br>● 相模原市/ Sagamihara<br>● 横須賀市/ Yokosuka<br>● 人和市/ Yamato |
|                                             | 山崎市国際交流協会                          |                              |            | ◎ 藤沢市/ Lujisawa                                                                               |
| 山本語99年<br>川崎市で日本語を勉強でき<br>るところ              | 川崎市教育委員会                           |                              |            | ● 千家市/ Hitatsuka<br>● 鎌倉市/ Kamakura<br>● 茶ヶ崎市/ Chigasaki                                      |
| ੍〕相模原市 / Sagaı                              | mihara                             |                              |            | ● 秦野市/ Hadano<br>● 厚木市/ Atsugi                                                                |
| 口本語教室                                       | さがみはら国際交流ラウ                        | ワンジ                          |            | ◎ 伊勢原市/ Isehara<br>● 海老名志/ Ebipp                                                              |
| )横須賀市 / Yokos                               | suka                               |                              |            | ● 座間市/ Zama<br>● 座間市/ Zama<br>● 綾瀬市/ Ayase                                                    |
| 日本語会話サロン                                    | 横須賀国際交流協会                          |                              |            | ◎ 小田原市/ Odawara<br>◎ 愛川町/ Aikawa                                                              |
| )<br>半塚市 / Hiratsul                         | ka                                 |                              |            | ◎ 湯河原町 / Yugawara<br>◎ 寒川町/ Samukawa                                                          |
| にほんごをまなぼう                                   | 平塚市国際交流協会                          |                              |            | ◎ 葉山町/ Hayama<br>◎ その他/ Other                                                                 |
| 教室名                                         | 曜日・時間                              | 最寄り駅                         | 費用         |                                                                                               |
| 横内回地日本語教室                                   | 日曜日 19:00~                         | JR線平塚駅からバ<br>ス、<br>「横内同地」バス停 | なし         | 学習補習教室 ><br>学校の授業の神智をする教室                                                                     |

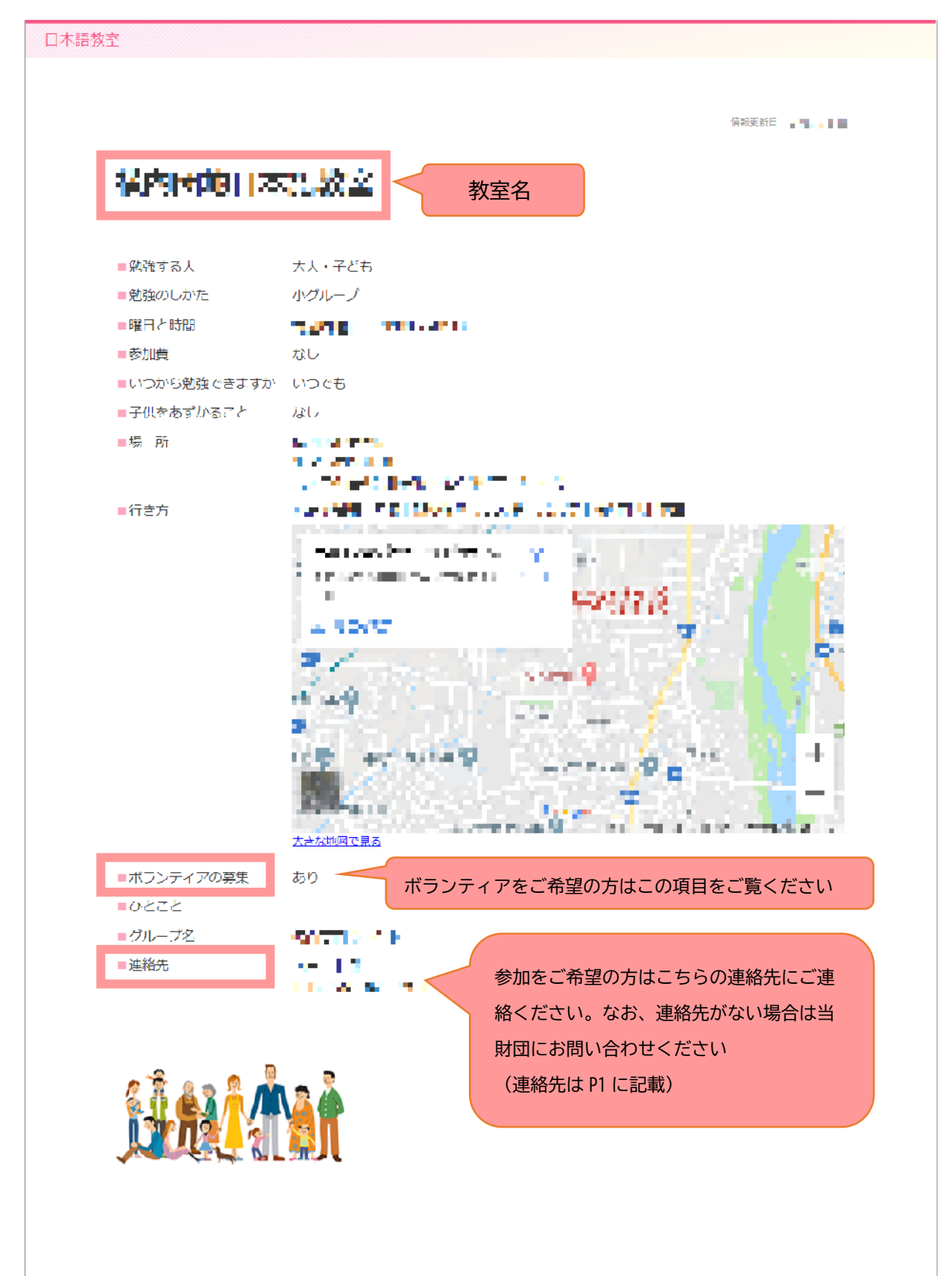

手順6 以下のページへ移動します。参加を希望される場合は連絡先にご連絡ください。

## マップから探す

手順2「マップから探す」をクリックしてください。 ※手順1は P2参照

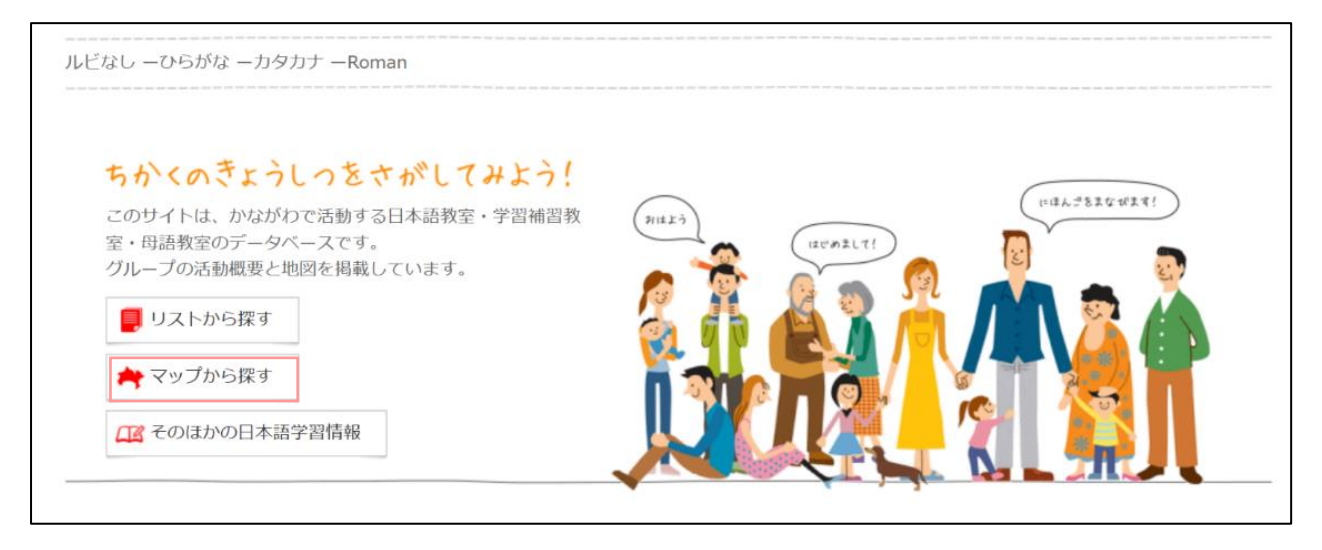

## 手順3 地図上の赤いピンが日本語教室を示しています。希望する場所をもとに教室をお探しください。

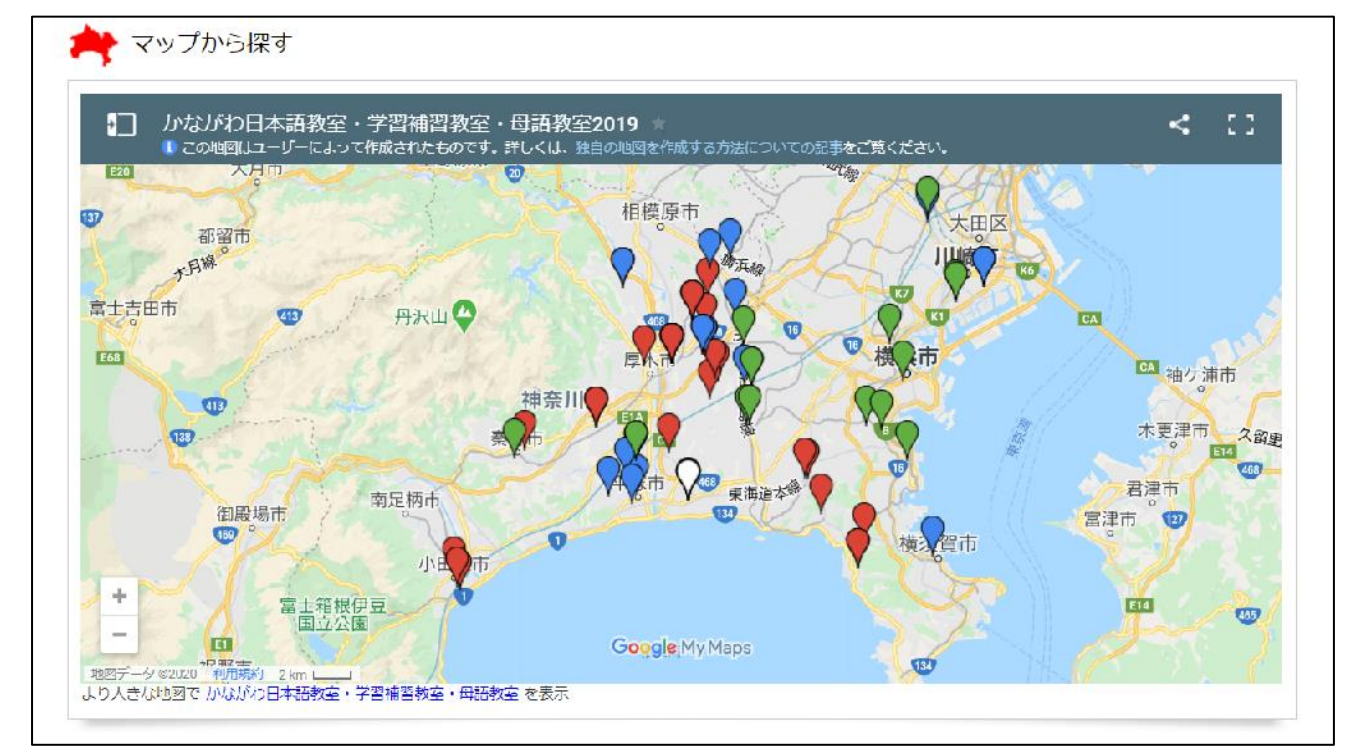

※地図上に表示されていない教室もあります。お手数をお掛けしますが、ご希望の場所で見つからない場合は、「リストから 探す」から、再度お探しすることをおすすめします。

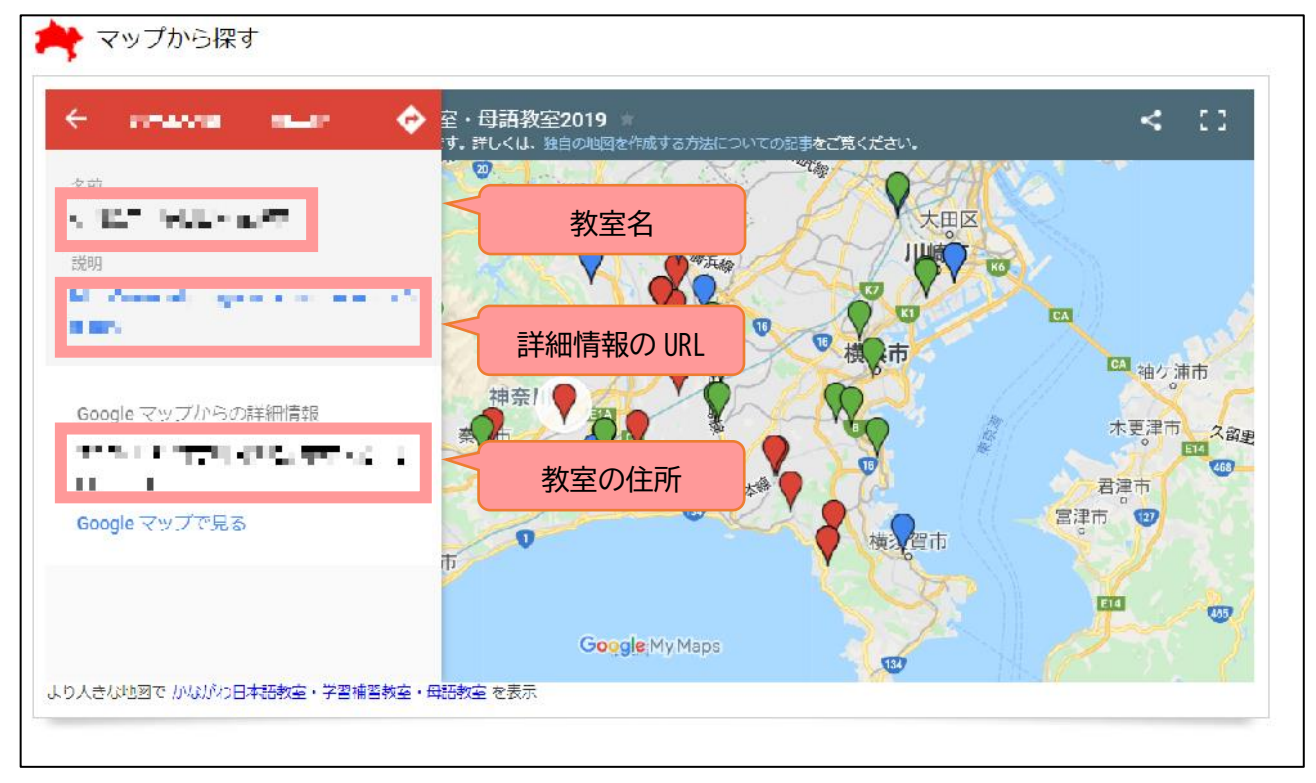

手順4 地図上のピンをクリックすると、「教室名」「詳細情報が掲載された URL」「教室の住所」が表示されます。

手順5 手順4にある URL をクリックすると、以下のページへ移動します。参加を希望される場合は連絡先にご 連絡ください。

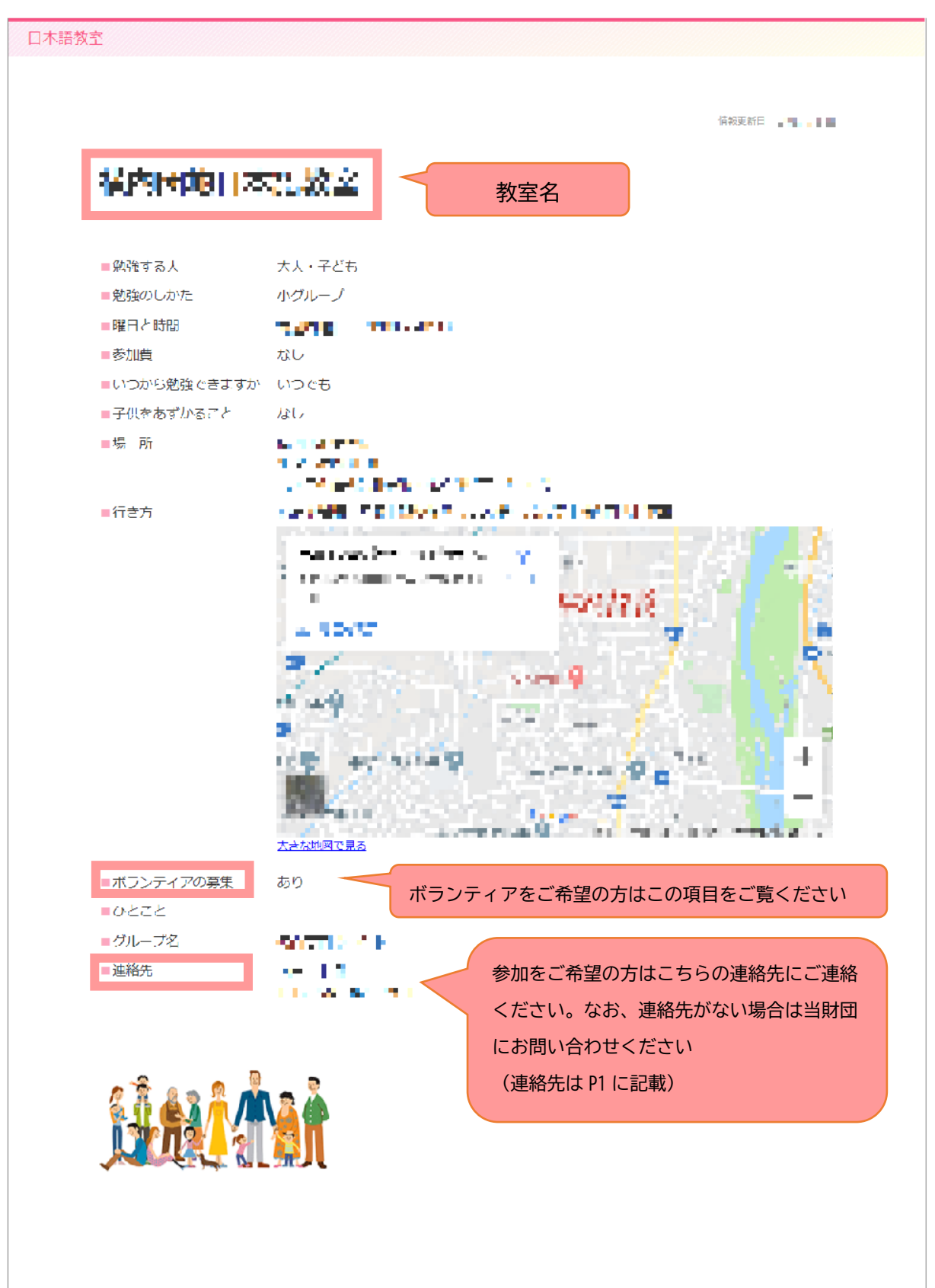

## 「かながわ日本語教室・学習補習教室・母語教室マップ」にアクセスする

手順1 パソコンまたはスマートフォンから http://www.kifjp.org/classroom/にアクセスしてください。 以下の画面が表示されます。

| かながわ日本                                                                                                    | ······<br>語教室·学習                                                                                                    | 補習教室・母                                                                                                    | 語教室マップ 褬                                                                                                    |
|----------------------------------------------------------------------------------------------------|----------------------------------------------------------------------------------------------------|----------------------------------------------------------------------------------------------------|----------------------------------------------------------------------------------------------------|
| Napo d'Appense La<br>Napo de Aulas Supporte - Aulas Supporter<br>Mapo de Aulas de japonte - Aulas Supportentares | gunge Classrooms - Laurring Suppo<br>Ma Indi / HAII (1980) - #3343<br>aporta - Aulas de refuesto de Ini au<br>- Aulas de Engue materna en Korag | ** Cleastroom - Native Language C<br>数字・単純教育 新潟ノジロション<br>にはidea encolares - Aular de langua<br>gwa. / Bán d) Lóp học tiếng Nhật -<br>gwa. / Bán d) Lóp học tiếng Nhật - | aaatoon in Konagawa<br>Tagi + seterka al + G=n(algi tig<br>mataraa an Konagawa<br>Lóp Nő try học tập + Lóp tag biếng me đề Kanagawa |
| 自動開訳   Automatic translation   自動<br>Bån dịch tự động                                                            | 翻譯 自动翻译 자동 번역 1                                                                                                    | Traducción automática   T                                                                                                    | radução automatica                                                                                                    |
| ルビなし ーひらがな ーカタカナ ーRoman                                                                                          |                                                                                                    |                                                                                                    |                                                                                                    |
| ちかくのきょうしつをされ<br>このサイトは、かながわで活動する日本<br>室・母語教室のデータペースです。<br>グループの活動範囲と地図を掲載してい<br>■ リストから探す<br>★マップから探す            | <b>してみよう!</b><br>語教室・学習補調教<br>ます。                                                                                                    | 21<br>HF/82(2)                                                                                                    | (id.t52¢W24)                                                                                                    |
| (12) そのほかの日本語学習情報                                                                                                |                                                                                                    |                                                                                                    |                                                                                                    |
|                                                                                                    |                                                                                                    |                                                                                                    |                                                                                                    |

#### ◎1 自動翻訳ができます。

対応言語:English/中文(繁体字・簡体字)/ 한국・조선어/Español/Português/Tiếng Việt

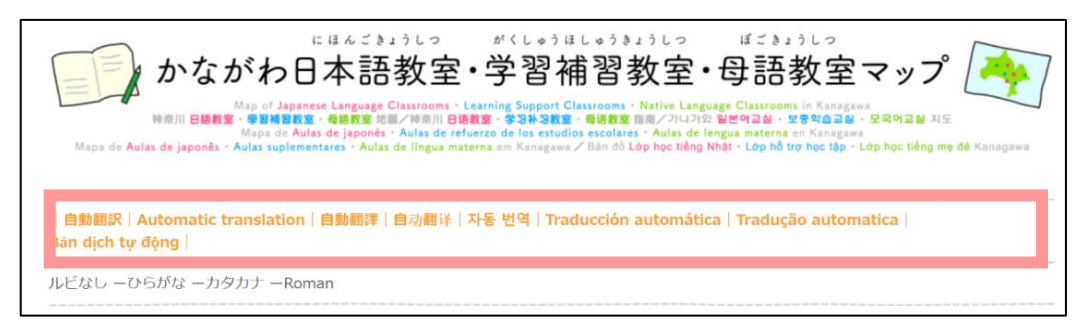

◎2 ふりがなをつけることができます。

| にほんごきょうしつ がくしゅうほしゅうきょうしつ ぼごきょうしつ<br>かながわ日本語教室・学習補習教室・母語教室のマップ<br>Map of Japanese Language Classrooms - Learning Support Classrooms in Kinagawa<br>**#川 日観友 ・ 学習補問 **##17 - 電報方 11月1日 日日本 ・ ションキンスター 電報音 「川小小シ 出ビーター」 ・ ション・ ション・<br>Maps de Aulas de japonês - Aulas de refuerzo de los estudios escolares - Aulas de lengua materna en Kanagawa<br>Maps de Aulas de japonês - Aulas de lingua materna en Kanagawa / Bân do Lôp học liếng Nhật - Lôp hộc tiếng mẹ để Kanagawa<br>  自動翻訳   Automatic translation   自動翻評   自动翻译   水동 번역   Traducción automática   Tradução automatica  <br>Bân dịch tự động |
|----------------------------------------------------------------------------------------------------|
| ルビなし ーひらがな ーカタカナ ーRoman                                                                                                    |

リストから探す

手順2「リストから探す」をクリックしてください。

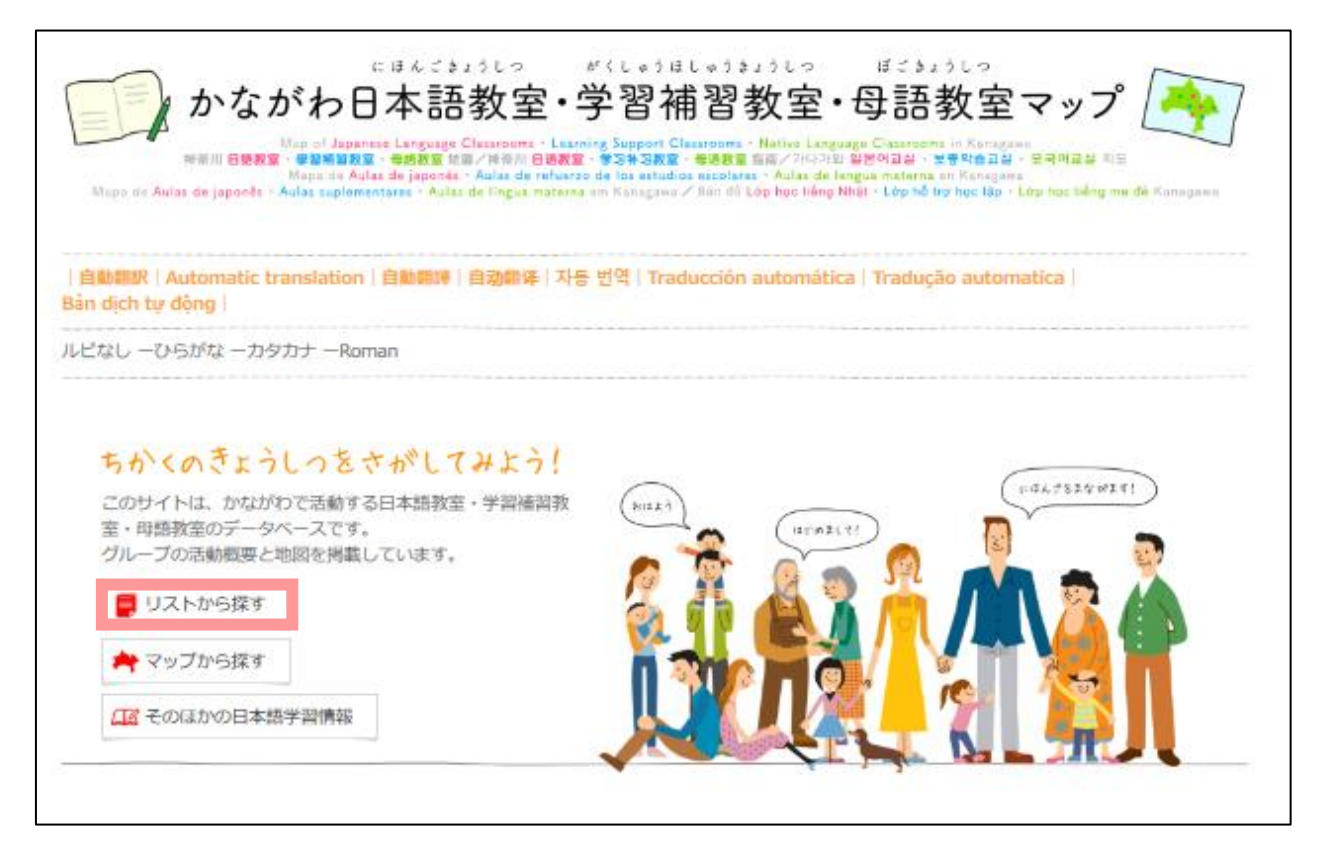

手順3「学習補習教室」をクリックしてください。

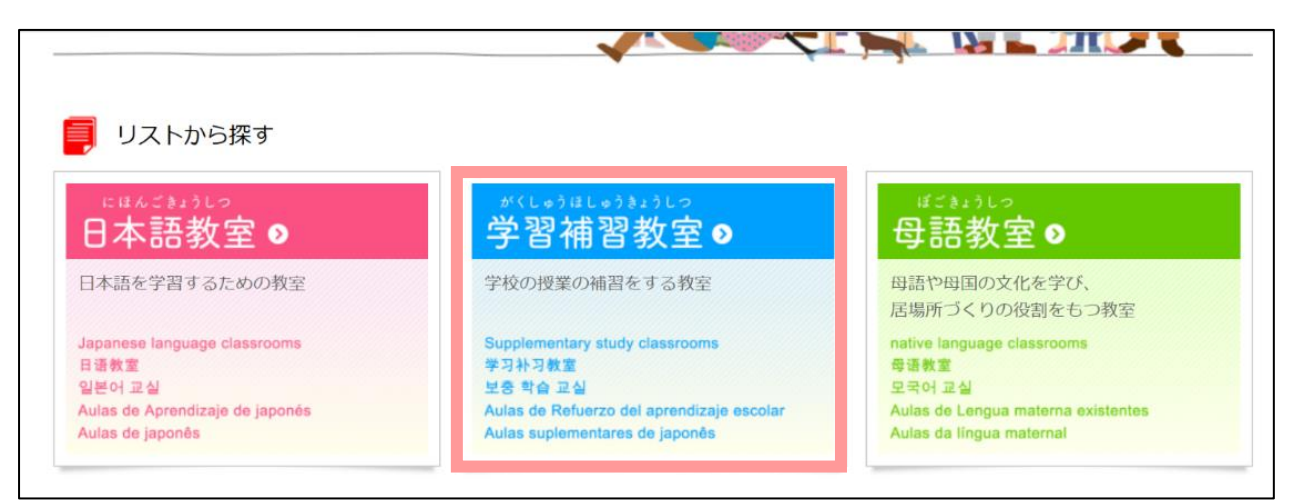

## 手順4 市町別に教室が表示されます。

各教室の「曜日・時間」「最寄り駅」「費用」をご参照の上、条件に合う教室をお探しください。

※横浜市と相模原市は、各市にある国際交流協会で教室の紹介をしています。青字の部分をクリックすると、各団体 のホームページに移動します。

| <u>10P</u> > 学習補習教室                |                                                                     |                                  |            |                                                                                                    |
|------------------------------------|---------------------------------------------------------------------|----------------------------------|------------|----------------------------------------------------------------------------------------------------|
| 学習補習教室                             |                                                                     |                                  |            | 日本語教室 >                                                                                                    |
| o 横浜市 / Yokohan                    | าล                                                                  |                                  |            | 日本語を学習するための教室                                                                                                    |
| 日本語・学習支援 教室デ<br>ータベース (横浜)         | 横浜市国際交流協会(YC                                                        | JKE)                             |            | 学習補習教室>                                                                                                    |
| ※このベージはルドがついてい<br>の川崎市 / Kawasak   | いると 使えません。 トの 十<br>:i                                               | ルドなし トをクリックして                    | 使ってください。   | 字校の授業の補留をする教室                                                                                                    |
| <br>救室名                            | 躍口・時間                                                               | 最寄り駅                             | 費用         | o 横浜市/ Yokohama<br>o 川崎市/ Kawasaki                                                                                            |
| 外国につながる<br>小中学生学習サポート              | 小学生:水曜日<br>15:00~/<br>土曜日10:00~<br>中学生:水曜口<br>19:00~/<br> 曜日 13:00~ | JR 線「川崎」駅より<br>バス、<br>「四つ角」バス停   | 2,000円/月   | <ul> <li>相模原市/ Sagamihara</li> <li>横須賀市/ Yokosuka</li> <li>平塚市/ Hiratsuka</li> <li>大和市/ Yamato</li> <li>綾瀬市/ Ayase</li> </ul> |
| 外国につよがる子どもたち<br>のための<br>多文化フリースクール | 火曜口・木曜口・金曜<br>日 10:00〜                                              | JR 線「川崎   駅より<br>バス、「四つ角」バ<br>ス停 | 20,000 円/月 | o 愛川町/Aikawa<br>o 町山市/ Machida<br>o そのサヒ/ Other                                                                               |
| ರುವಕ <u>ೆ</u> ದ್ದ                  | 日曜日 14:00~                                                          | JR/束急束横/束急目黒<br>線「武蔵小杉」駅         | 100円/回     | 母語教室》                                                                                                    |
| ● 相模原市 / Sagam                     | nihara                                                              |                                  |            | 母語の学習や居場所づくりゃする教室                                                                                                    |
| 子どものための学習教室                        | さがみはら国際交流フウ                                                         | ンジ                               |            | KANA commu 🕅                                                                                                    |
| <br>教室名                            | 曜日・時間                                                               | 最寄り駅                             | 費用         | かながわ・こみゆにてい・カッとわーく・さいと<br>Kanagawa Cammunity Network Sile                                                                     |
| CFMI A学習支援教室                       | 土曜日 10:00~                                                          | 小田急線「相模大野」<br>駅                  | 121,       | KANA commu-info                                                                                                    |
|                                    |                                                                     |                                  |            |                                                                                                    |

## 手順5 教室名をクリックして、教室の詳細をご覧ください。

| <u>10P</u> > 学習補習教室                |                                                                     |                                    |            |                                                                                                    |
|------------------------------------|---------------------------------------------------------------------|------------------------------------|------------|----------------------------------------------------------------------------------------------------|
| 学習補習教室                             |                                                                     |                                    |            | 日本語教室                                                                                                    |
| ❶ 横浜市 / Yokohar                    | ma                                                                  |                                    |            | 日本語を学習するための教室                                                                                                    |
| 日本語・学習支援 教室デ<br>ータベース (横浜)         | 横浜市国際交流協会(Yi                                                        | UKE)                               |            | 学習補習教室>                                                                                                    |
| ※このページはルドがついて                      | いると 使えません。上の十                                                       | ルドなし  をクリックして                      | 使ってください。   | 学校の授業の補留をする教室                                                                                                    |
| ●川崎市 / Kawasa                      | ki                                                                  | 1                                  |            | ● 横浜市/ Yokohama                                                                                                    |
|                                    | 曜日・時間                                                               | 最寄り駅                               | <b>費用</b>  | o 川崎市/ Kawasaki                                                                                                    |
| 外国につながる<br>小中学生学習サポート              | 小学生:水曜日<br>15:00~/<br>土曜日10:00~<br>中学生:水曜日<br>19:00~/<br> 曜日 13:00~ | JR 線「川崎」 駅より<br>バス、<br>「四 つ角」 バス停  | 2,000円/月   | <ul> <li>相模原市/ Sagamihara</li> <li>横須賀市/ Yokosuka</li> <li>平塚市/ Hiratsuka</li> <li>大和市/ Yamato</li> <li>綾瀬市/ Ayase</li> </ul> |
| 外国につながる子どもたち<br>のための<br>多文化フリースクール | 火曜口・木曜口・金曜<br>日 10:00〜                                              | JR 線「川崎 L 駅より<br>バス、 「四つ角」 バ<br>ス停 | 20,000 円/月 | o 愛川町/Aikawa<br>○ 町山市/ Machida<br>○ その╢/ Other                                                                                |
| ರಿる≓の会                             | 日曜日 14:00~                                                          | JR/束急束横/束急目黒<br>線「武蔵小杉」駅           | 100円/回     | 母語教室》                                                                                                    |
| ● 相模原市 / Sagar                     | nihara                                                              |                                    | ]          | 母語の学習や居場所づくりゃする教幸                                                                                                    |
| 子どものための学習教室                        | さがみはら国際交流フウ                                                         | レジ                                 |            |                                                                                                    |
| 教室名                                | 曜日・時間                                                               | 最寄り駅                               | 費用         | かながわ・こみぬにてい・ねっとわーく・さいと<br>Konegowe Community Network Site                                                                     |
| CFMI A学習支援教室                       | 土曜日 10:00~                                                          | 小田急線「相模大野」<br>駅                    | /at/       |                                                                                                    |

手順6 以下のページへ移動します。参加を希望される場合は連絡先にご連絡ください。

| ・ 外院する人       ライども(中学2年キへ高校牛)         ・ 外グループ(入門・初級)         ・ 曜日と時間       ・ ● ● ● ● ● ● ● ● ● ● ● ● ● ● ● ● ● ● ●                                                                                                    |
|----------------------------------------------------------------------------------------------------|
| 曜日と時間         ● ● ● ● ● ● ● ● ● ● ● ● ● ● ● ● ● ● ●                                                                                                    |
| <ul> <li>いつから勉強できますか いつでも</li> <li>子供たあずかるごと ない</li> <li>場所 単純 「いたい」」 エー・<br/>い、 出版で、 いたい」</li> <li>行き方 ・************************************</li></ul>                                                                                                    |
| <ul> <li>場所</li> <li>新聞社、中国社会社は日本は</li> <li>市場所</li> <li>市場所</li> <li>市場</li> <li>市場</li> <li>市場</li> <li>市場</li> <li>市場</li> <li>市場</li> <li>市場</li> <li>市場</li> <li>市場</li></ul> |
|                                                                                                    |
|                                                                                                    |
| ホランティアの募集<br>ひとこと あり (***********************************                                                                                                    |
| ・グループ2       ・・・・・・・・・・・・・・・・・・・・・・・・・・・・・・・・・・・・                                                                                                    |

## マップから探す

### 手順2「マップから探す」をクリックしてください。 ※手順1は P2参照

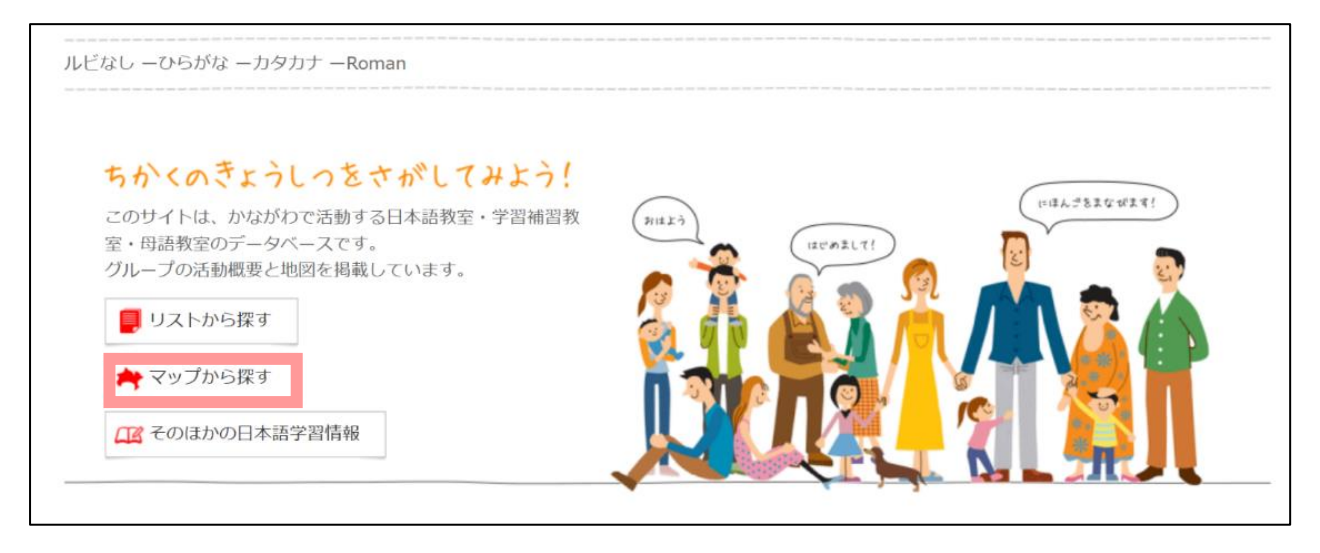

## 手順3 地図上の青いピンが日本語教室を示しています。希望する場所をもとに教室をお探しください。

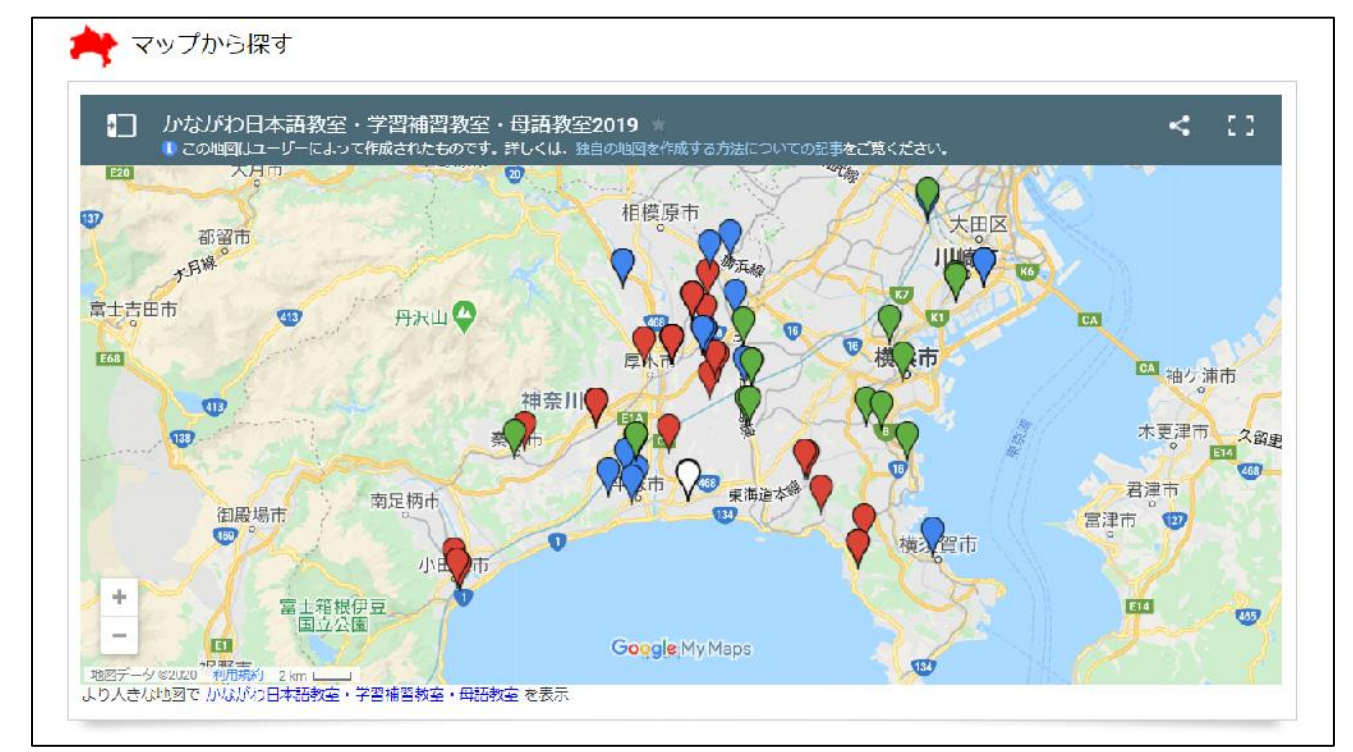

<sup>※</sup>地図上に表示されていない教室もあります。お手数をお掛けしますが、ご希望の場所で見つからない場合は、「リストから 探す」から、再度お探しすることをおすすめします。

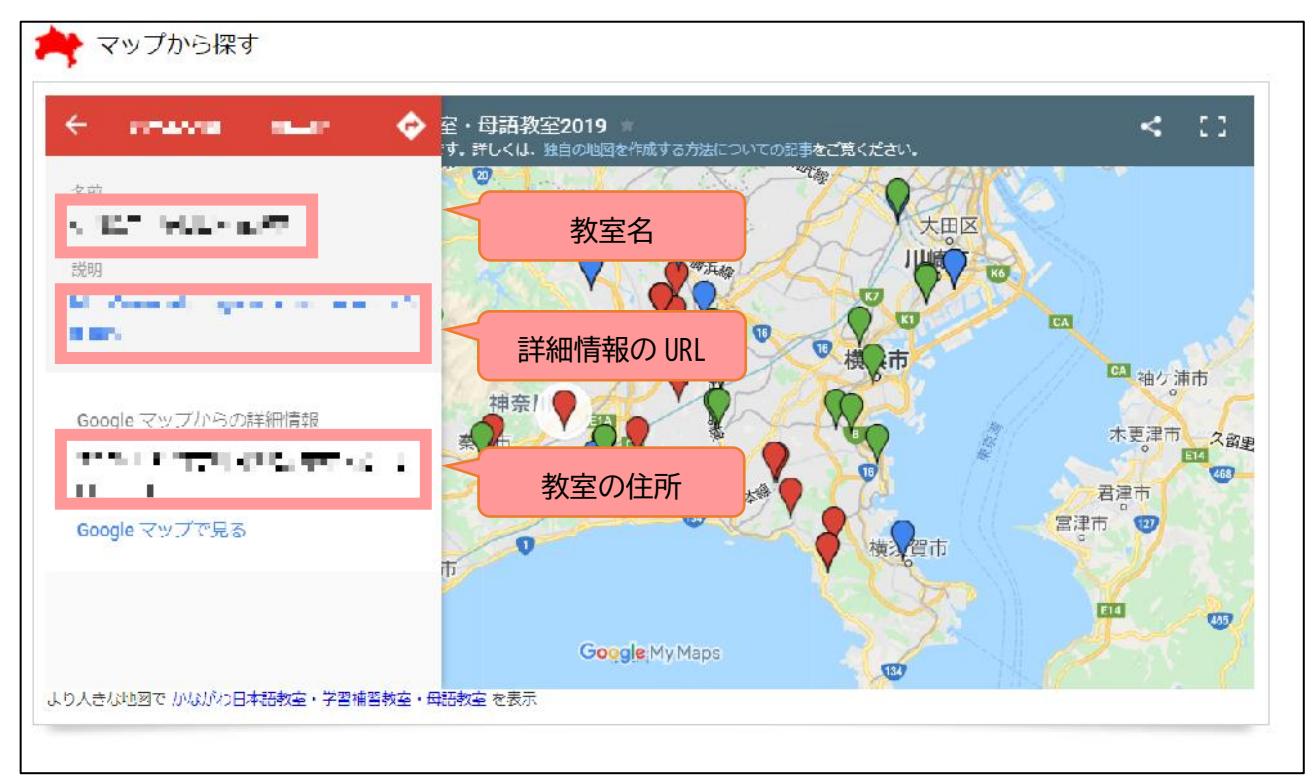

手順4 地図上のピンをクリックすると、「教室名」「詳細情報が掲載された URL」「教室の住所」が表示されます。

手順5 手順4にある URL をクリックすると、以下のページへ移動します。教室の詳細はこちらでご確認ください。参加を希望される場合は連絡先にご連絡ください。

| <ul> <li>         へいでする人         <ul> <li>             ・勉強のしかた             </li> <li>             曜日と時間             </li> </ul> </li> </ul> | 子ども(中学2年年~高校年)<br>個人・小グループ(入門・初級)                                                                                                    |
|----------------------------------------------------------------------------------------------------|----------------------------------------------------------------------------------------------------|
| <ul> <li>勉強のしかた</li> <li>曜日と時間</li> </ul>                                                                                                   | 個人・小グループ (入門・初級)                                                                                                    |
| ■曜日と時間                                                                                                    |                                                                                                    |
|                                                                                                    | TITE AND A CONTRACTOR OF A                                                                                                    |
| ■参加費                                                                                                    | 0円/□                                                                                                    |
| ■いつから勉強できますか                                                                                                    | いつぐも                                                                                                    |
| ■子供をあずかること                                                                                                    | 1217                                                                                                    |
| ■ 北京 P沂                                                                                                    | NAME AND A CONTRACT OF A CONTRACT OF A CONTR |
| <ul> <li>ボンティアの要集</li> </ul>                                                                                                    |                                                                                                    |
| ■ボランティアの募集                                                                                                    | <sup>あり(安い)</sup> ボランティアをご希望の方はこの項目をご覧くた                                                                                                    |
|                                                                                                    | (4) C. L. Robertski, C. M. C. M. R. D. W. L. D. M. Statistical and C. R. D. S. S. S. S. S. S. S. S. S. S. S. S. S.                                                                                                    |
| ■グループ名                                                                                                    | ■ ● ● ● ● 参加をご希望の方はこちらの連絡先にご                                                                                                    |
| ■連絡先                                                                                                    | ▶ ■ ● ● ● ● ● ● ● ● ● ● ● ● ● ● ● ● ● ●                                                                                                    |
|                                                                                                    |                                                                                                    |
|                                                                                                    | にの向い合わせくたさい                                                                                                    |
|                                                                                                    | and the second second second second second second second second second second second second second second second                                                                                                    |

# 「かながわ日本語教室・学習補習教室・母語教室マップ」にアクセスする

手順1 パソコンまたはスマートフォンから http://www.kifjp.org/classroom/にアクセスしてください。 以下の画面が表示されます。

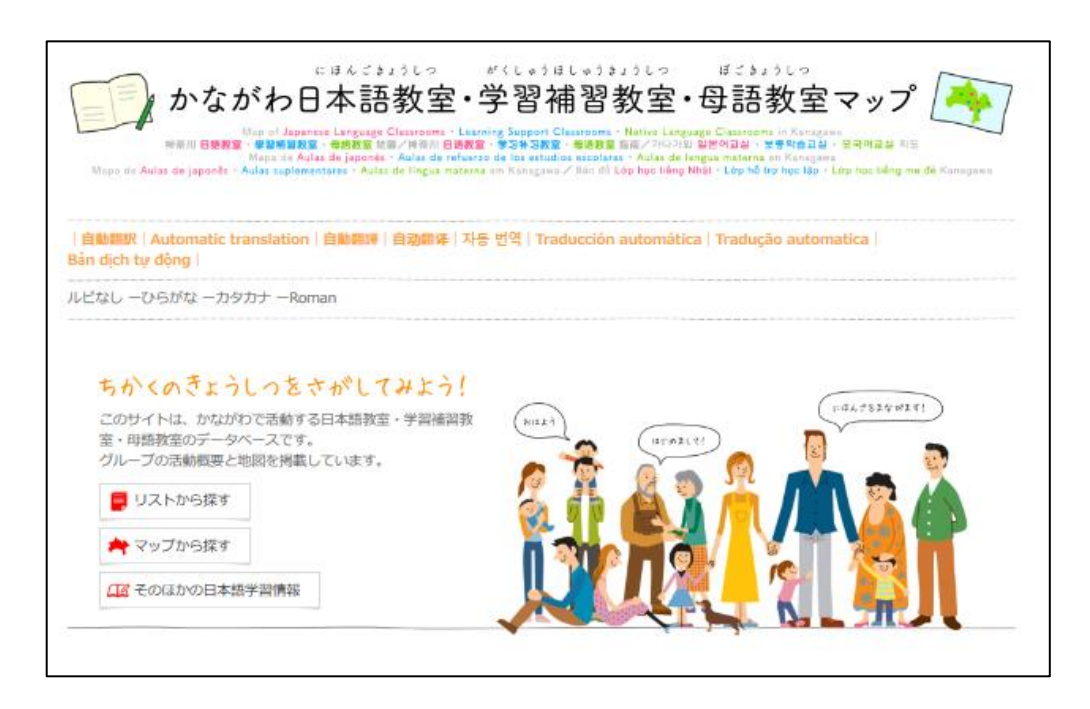

#### ◎1 自動翻訳ができます。

対応言語:English/中文(繁体字・簡体字)/ 한국・조선어/Español/Português/Tiếng Việt

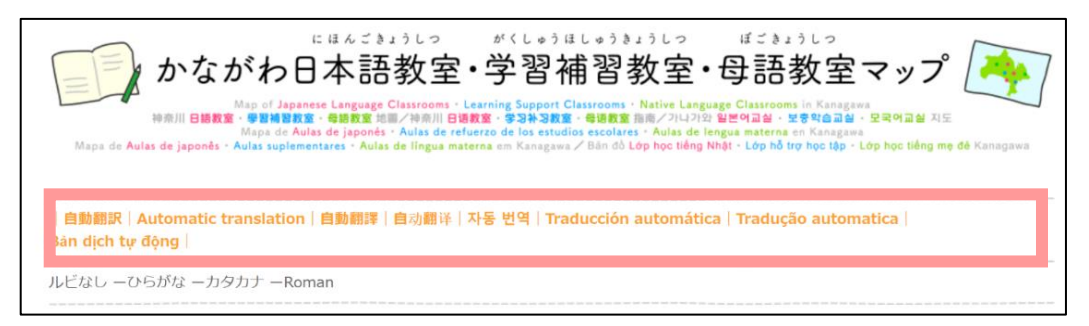

◎2 ふりがなをつけることができます。

| にほんごきょうしつ がくしゅうほしゅうきょうしつ ほごきょうしつ<br>かながわ日本語教室・学習補習教室・母語教室マップ<br>Map of Japanese Language Classrooms · Learning Support Classrooms in Kinagawa<br>中潮川 日義文字・母語教文 ・母語文 加合学 加合 「日本の学校」 ・母母の日本 ローン<br>Map de Aulas de japonês · Aulas de refuerzo de los estudios escolares · Aulas de langua materna en Kanagawa<br>Maps de Aulas de japonês · Aulas suplementares · Aulas de língua materna en Kanagawa / Bân do Lóp hoc liáng Higt · Lóp hoc láp · Lóp hoc láng me de Kanagawa |
|----------------------------------------------------------------------------------------------------|
| 自動翻訳 Automatic translation 自動翻譯 自动翻译 자동 번역 Traducción automática Tradução automatica <br>Bàn dịch tự động                                                                                                    |
| ルビなし ーひらがな ーカタカナ ーRoman                                                                                                    |

リストから探す

手順2「リストから探す」をクリックしてください。

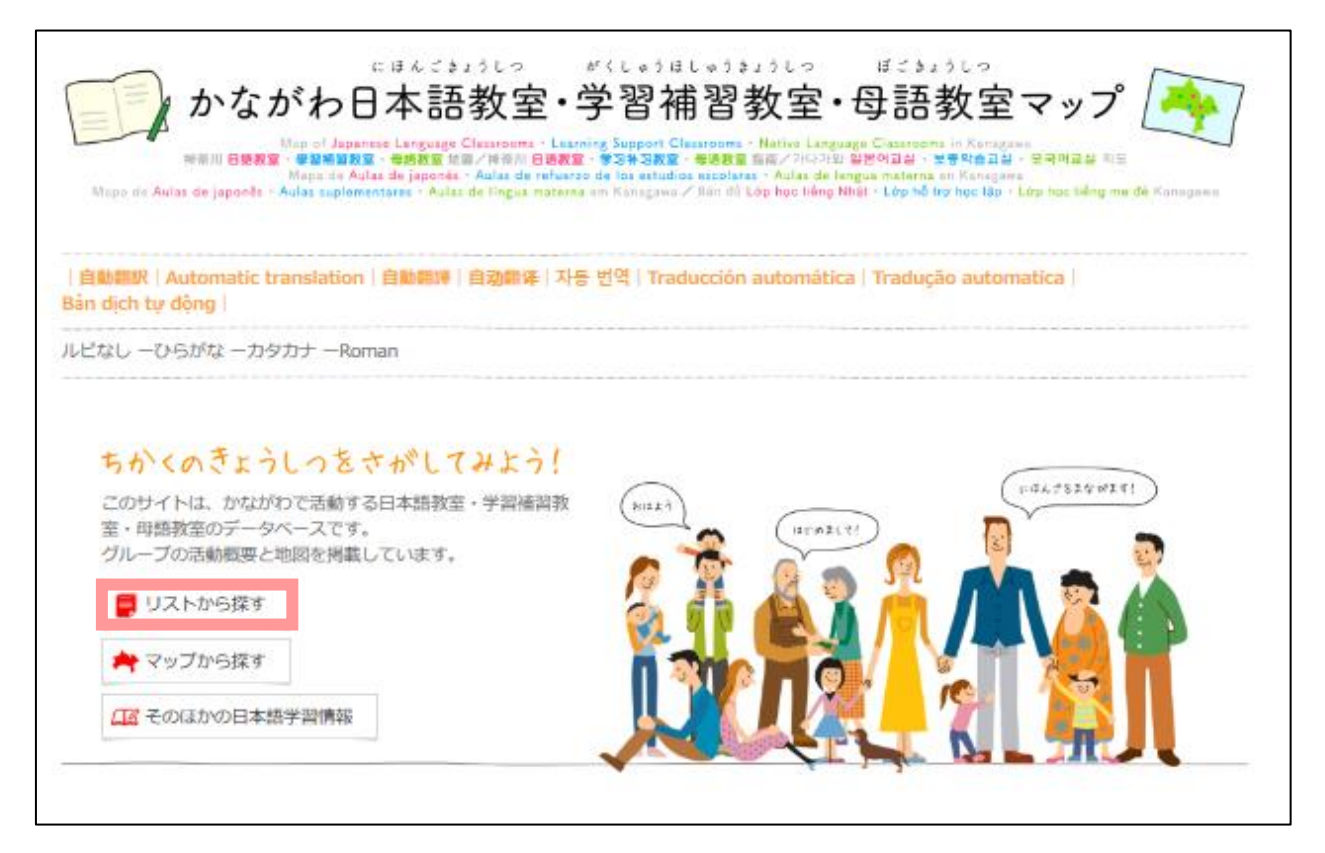

手順3「母語教室」をクリックしてください。

| 117トから控す                        |                                           |                                    |
|---------------------------------|-------------------------------------------|------------------------------------|
| 921003789                       |                                           |                                    |
|                                 | がくしゅうほしゅうきょうしつ                            | ぼごきょうしつ                            |
| 日本語教室 ᢀ                         | 学習補習教室ᢀ                                   | 母語教室 ⋗                             |
| 日本語を学習するための教室                   | 学校の授業の補習をする教室                             | 母語や母国の文化を学び、                       |
|                                 |                                           | 居場所づくりの役割をもつ教室                     |
| Japanese language classrooms    | Supplementary study classrooms            | native language classrooms         |
| 日语教室                            | 学习补习教室                                    | 母语教室                               |
| 일본어 교실                          | 보충 학습 교실                                  | 모국어 교실                             |
| Aulas de Aprendizaje de japonés | Aulas de Refuerzo del aprendizaje escolar | Aulas de Lengua materna existentes |
| Aulas de ianonês                | Aulas suplementares de japonês            | Aulas da língua maternal           |

手順4 市町別に教室が一覧表示されます。各教室の「対象言語」「曜日・時間」「最寄り駅」「費用」をご参照の上、 条件に合う教室をお探しください。

| 1997年1月37日<br>  |                   | 曜日・時間                                                             | 最寄り駅                                                                                                    | 費用                                                                                                 |                                                                                                    |
|-----------------|-------------------|-------------------------------------------------------------------|----------------------------------------------------------------------------------------------------|----------------------------------------------------------------------------------------------------|----------------------------------------------------------------------------------------------------|
| APE 句語教室        | スペイン語             | 土曜日 14:00~                                                        | JR/京急線<br>「鶴見」駅                                                                                                  | 2,000 円/<br>学期                                                                                     | 学習補習教室 >                                                                                                    |
| IAPE 母語教室       | ポルトガル語            | 曜日 10:00~                                                         | JR/京急線<br>「鶴見」駅                                                                                                  | 2,000 <b>円/</b><br>学期                                                                              |                                                                                                    |
| 横浜イスパーナ<br>スクール | スペイン語             | (1)大人むけ:<br>第1、第3   曜日<br>15:30~<br>②子どもわけ:<br>第2、第4土曜日<br>15:30~ | ①横浜市営地下鉄線<br>「港南中灾」駅<br>②京浜急行電鉄<br>「屏風浦」駅                                                                        | ①②とも<br>600円/回                                                                                     | <ul> <li>母語の字習や居場所づくりをする</li> <li>● 横浜市/ Yokohama</li> <li>● 川崎市/ Yokohama</li> </ul>                                                                                                    |
| ラック<br>パーサータイ   | タイ語               | ①火曜日<br>②土曜日                                                      | <ol> <li>(1)横浜市営地ト鉄線</li> <li> 坂東橋  駅/</li> <li>京浜急行線</li> <li>「黄金町」駅</li> <li>(2)R 線等</li> <li>「横浜」駅</li> </ol> | 5,000 円/<br>6 カ月                                                                                   | ● 所属(F) Kewasaki<br>● 萨沢市/ Fujisawa<br>● 大和市/ Yamato<br>● 平塚市/ Hiratsuka<br>● 秦野市/ Hadano                                                                                                    |
| 橫浜土曜韓国学<br>校    | 章等王后台             | 土曜日 14:00~                                                        | Ⅳ 線<br>「磯了」駅                                                                                                    | <ul> <li>登録費</li> <li>7,000 円/</li> <li>20 回分</li> <li>保険料</li> <li>3,000 円/</li> <li>①</li> </ul> | KANA community for the second second |
| ミヤンマー語<br>母語教室  | ミヤンマー語            | 随時                                                                | シーサイドライン<br>「並木中央」駅                                                                                              | 入会命<br>5,000円<br>2,000 円/<br>回                                                                     |                                                                                                    |
| 〕川崎山 / K        | awasaki           |                                                                   | 1                                                                                                    | 1]                                                                                                 |                                                                                                    |
| 教室名             | 对象言語              | 曜日・時間                                                             | 最寄り駅                                                                                                    | 費用                                                                                                 |                                                                                                    |
| ラック バーサー<br>タイ  | タイ語               | 金曜日                                                               | 東急田園都市線<br>「宮崎台」駅からバス                                                                                            | 5,000 円/<br>6 力月                                                                                   |                                                                                                    |
| ●平塚市/ト          | liratsuka         |                                                                   |                                                                                                    |                                                                                                    |                                                                                                    |
| 教室名             | 对象言語              | 曜日・時間                                                             | 最寄り駅                                                                                                    | 費用                                                                                                 |                                                                                                    |
| クメール語教室         | カンボジア語<br>(クメール語) | 第 2 <u>⊥</u> 曜日<br>13:30~                                         | IR 線「平塚」駅/小田<br>急線<br>伊勢原」駅からバ<br>人、<br>「横内式地」バス停                                                                | なし                                                                                                 |                                                                                                    |

<u>TOP</u> > 内語教室

母語教室

| 🖸 横浜市 | 1 | Yokohama |
|-------|---|----------|
|-------|---|----------|

| 教室名             | 刘象言語   | 曜日・時間                                                           | 最寄り駅                                                                                                    | 費用                                            |
|-----------------|--------|-----------------------------------------------------------------|----------------------------------------------------------------------------------------------------|-----------------------------------------------|
| IAPE 母語教室       | スペイン語  | 土曜日 14:00~                                                      | JR/京急線<br>「鶴見」駅                                                                                               | 2,000 円/<br>学期                                |
| IAPE 母語教室       | ポルトガル語 | 曜日 10:00~                                                       | JR/京急線<br>「鶴見」駅                                                                                               | 2,000 円/<br>学期                                |
| 横浜イスパーナ<br>スクール | スペイン語  | (1)大人むけ:<br>第1、第3 曜日<br>15:30~<br>②子どもむけ:<br>第2、第4土曜日<br>15:30~ | ①横浜市営地下鉄線<br>「港南中央」駅<br>②京浜急行電鉄<br>「屏風浦」駅                                                                     | ①②とも<br>600円/回                                |
| ラック<br>パーサータイ   | タイ語    | ①火曜日<br>②土曜日                                                    | <ol> <li>①横浜市営地ト鉄線</li> <li>「坂東塩  駅/</li> <li>京浜急行線</li> <li>「黄金町」駅</li> <li>③JR 線等</li> <li>「横浜」駅</li> </ol> | 5,000 円/<br>6 カ月                              |
| 橫浜土曜韓国学<br>校    | 章華王時   | 土曜日 14:00~                                                      | IR 線<br>「磤了」駅                                                                                                 | 脊録費<br>7,000円/<br>20回分<br>保険料<br>3,000円/<br>午 |
| ミヤンマー語<br>母語教室  | ミヤンマー語 | 随時                                                              | シーサイドライン<br>「並木中央」駅                                                                                           | 入 <del>会命</del><br>5,000円<br>2,000 円/<br>回    |

# 日本語教室 ? 日本語を学習するための教室 学習補習教室> 学校の授業の補習をする教室 **母語教室** > 母語の学習や居場所づくりをする教室 ◎ 横浜市/ Yokohama o川崎市/ Kawasaki ◎ 藤沢市/ Fujisawa ◎ 大和市/ Yamato ◎ 平塚市/ Hiratsuka o 秦野市/ Hadano KANA commu 🕅 KANA commu-info あなたの言葉で病気のことを伝える 🕜 多言語医療問診票

#### O川崎山 / Kawasaki

| 教室名            | 対象言語 | 曜日・時間 | 最寄り駅                  | 費用               |
|----------------|------|-------|-----------------------|------------------|
| ラック パーサー<br>タイ | タイ語  | 金曜日   | 東急田園都市線<br>「宮崎台」駅からバス | 5,000 円/<br>6 力月 |

### 🔾 平塚市 / Hiratsuka

| 教室名     | 対象言語              | 雇日・時間 | 最寄り駅                                              | 費用 |
|---------|-------------------|-------|---------------------------------------------------|----|
| クメ ル語教室 | カンボジア語<br>(クメール語) | 第 2   | 1R 線「平塚」駅/小田<br>急線<br>伊勢原」駅からバ<br>人、<br>「横内団地」バス停 | なし |

手順6 以下のページへ移動します。参加を希望される場合は連絡先にご連絡ください。

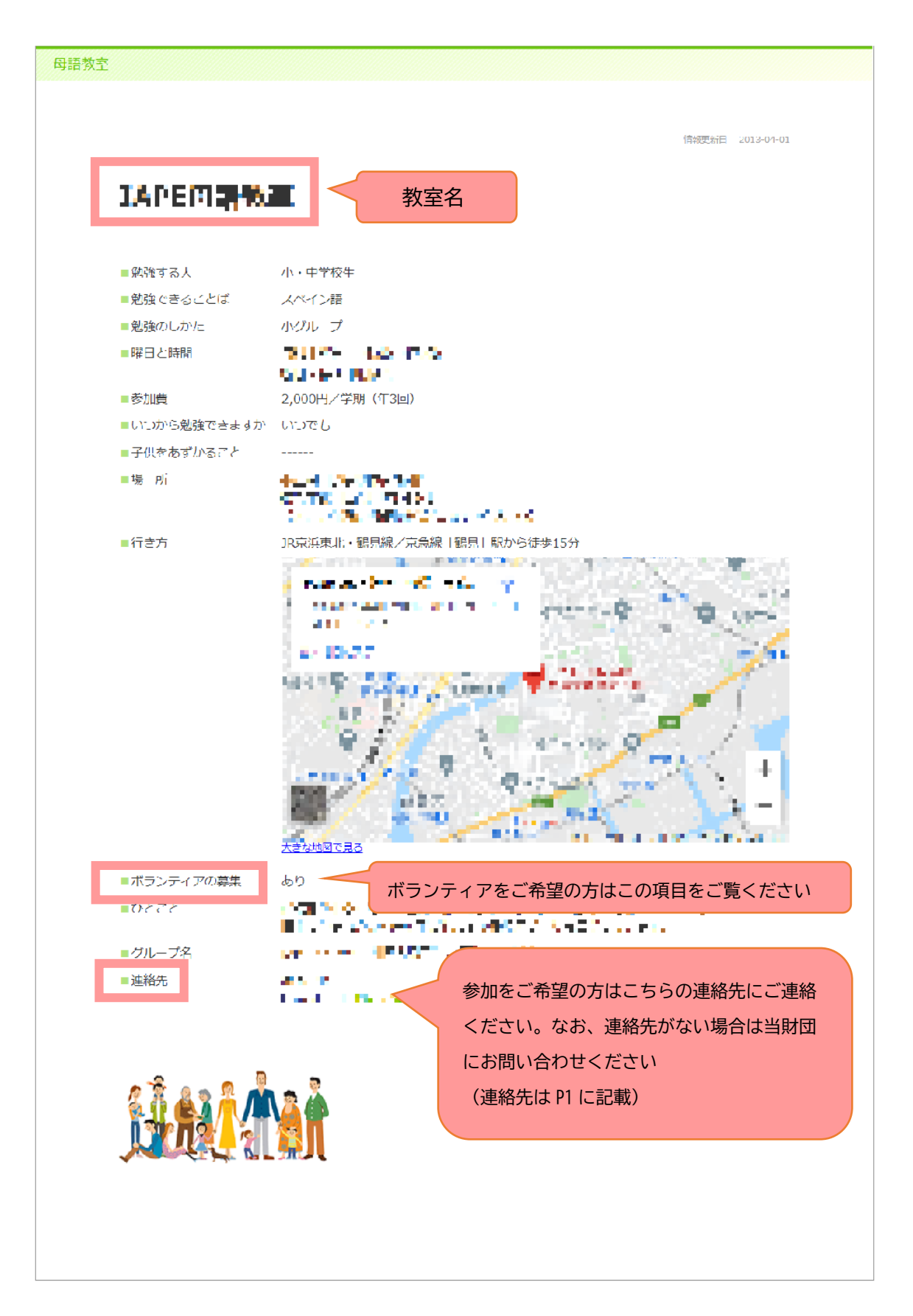

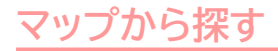

## 手順2「マップから探す」をクリックしてください。 ※手順1は P2参照

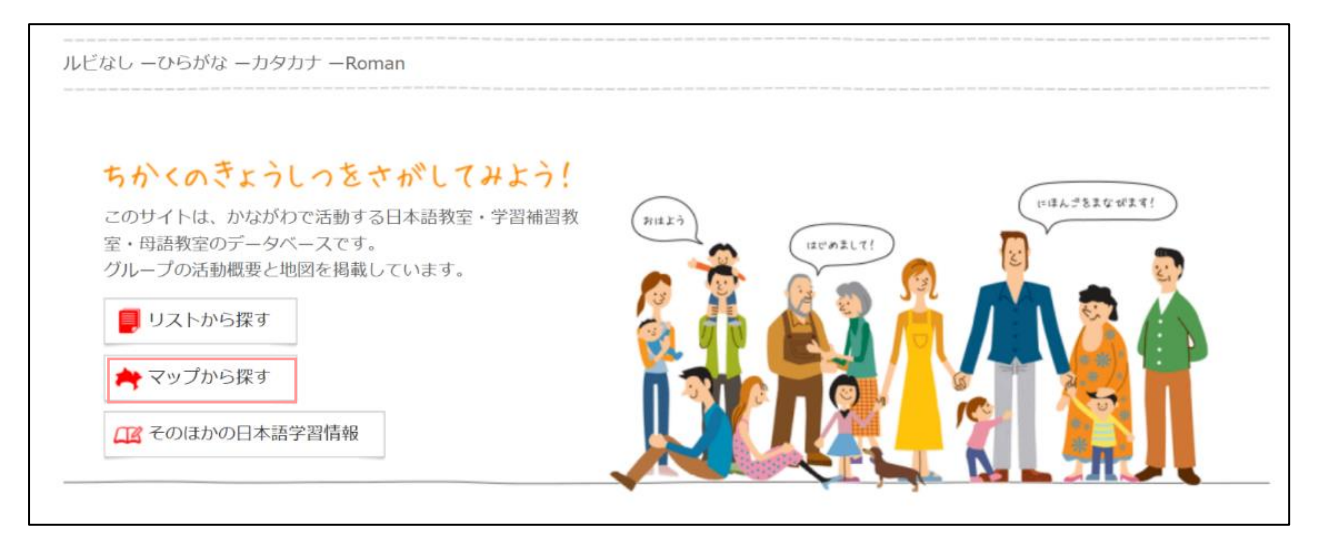

## 手順3 地図上の緑のピンが母語教室を示しています。希望する場所をもとに教室をお探しください。

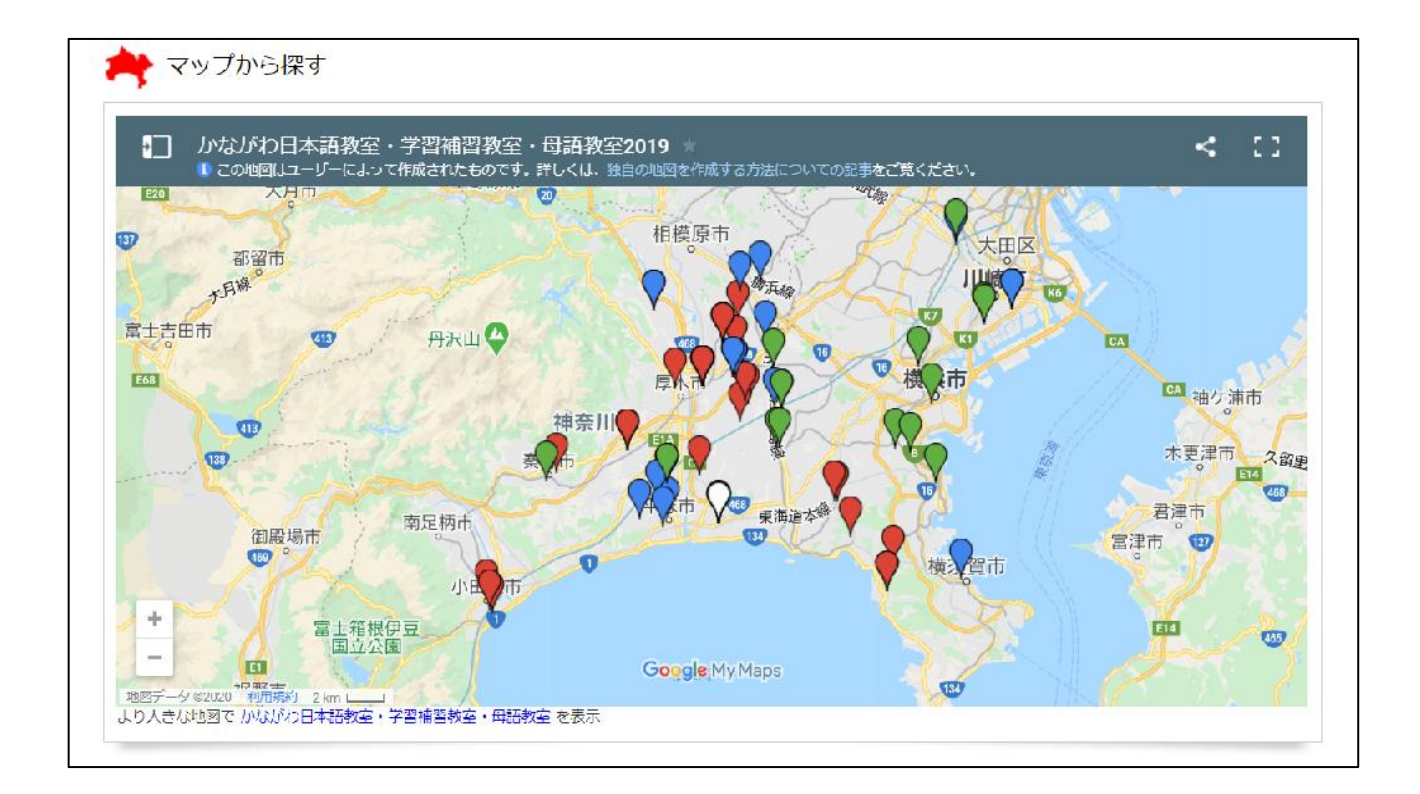

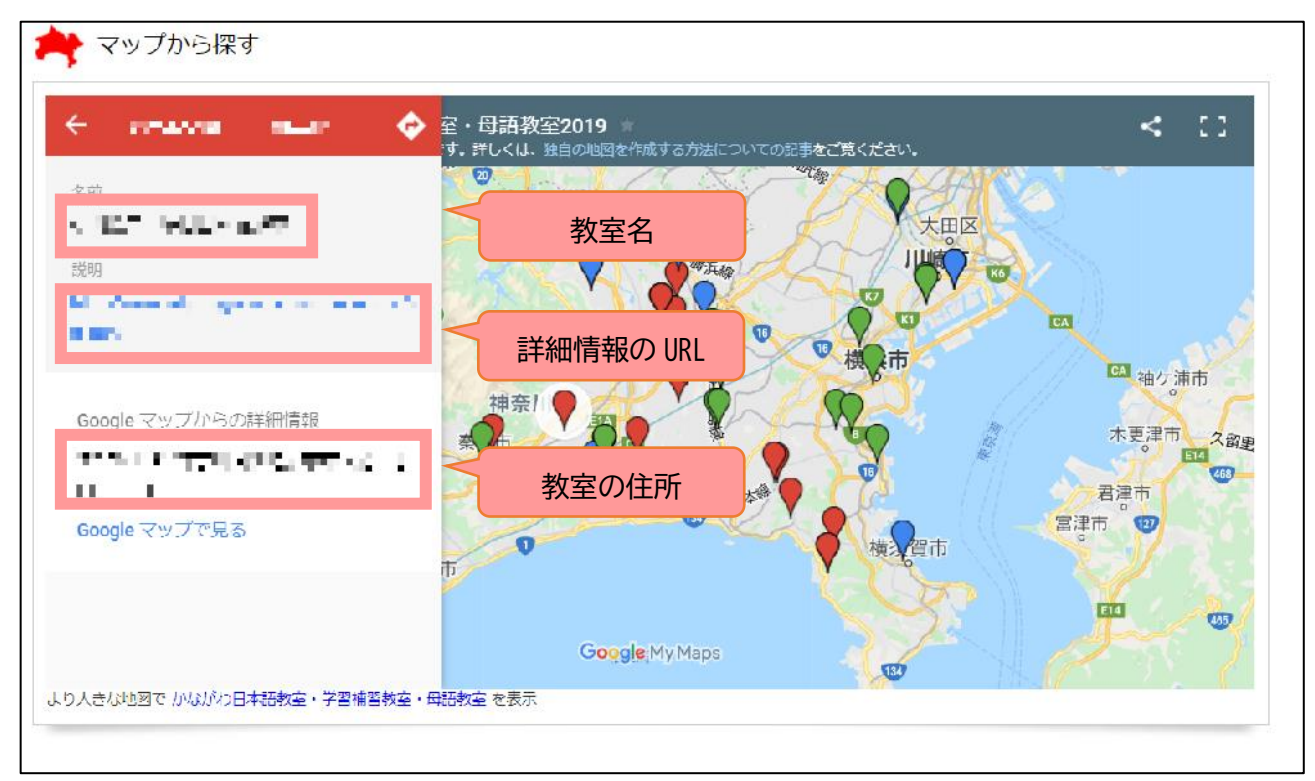

手順4 地図上のピンをクリックすると、「教室名」「詳細情報が掲載された URL」「教室の住所」が表示されます。

手順5 手順4にある URL をクリックすると、以下のページへ移動します。教室の詳細はこちらでご確認ください。参加を希望される場合は連絡先にご連絡ください。

| THIRDDAN                                        |                                                       | 教室名          |                                        |
|-------------------------------------------------|-------------------------------------------------------|--------------|----------------------------------------|
| ■勉強する人                                          | 小・中学校生                                                |              |                                        |
| ■勉強できることば                                       | スペイン語                                                 |              |                                        |
| ■勉強のしかと                                         | 小グル プ                                                 |              |                                        |
| ■曜日と時間                                          | 2012 10 0.2                                           | I            |                                        |
| ■参加告                                            | 2000円/学期(①3回)                                         |              |                                        |
| - シルーマー - シルーマー - シルーマー - シルーマー - シルーマー - シルーマー | いってし                                                  |              |                                        |
| ■子供をあずかること                                      |                                                       |              |                                        |
| ■場別                                             | ALC: NO REAL                                          |              |                                        |
|                                                 | CTATE LAS FIRST                                       |              |                                        |
| ■行き方                                            | JR京浜東北・鶴見線/京急線                                        | 鶴見  駅から徒歩15分 |                                        |
|                                                 | personal and                                          | 1000 C 1000  | A CONTRACTOR OF THE OWNER              |
|                                                 | *********                                             | 75 X 854     | A. 1                                   |
|                                                 | 411-52.5                                              | 1.1.1        | 19 1 1 1 1 1 1 1 1 1 1 1 1 1 1 1 1 1 1 |
|                                                 | ar 10677                                              | 1993         |                                        |
|                                                 | SAMPLE FOR THE PARTY                                  | 1            |                                        |
|                                                 | 1. 1. 1. 1. N. 1. 1. 1. 1. 1. 1. 1. 1. 1. 1. 1. 1. 1. |              |                                        |
|                                                 | 9.5                                                   | S. Star      | - g 💆 / 🛒                              |
|                                                 | Sec. 1 Sec. 1                                         |              | A 774 (11)                             |
|                                                 | Mar Star                                              |              | Z* 1 !                                 |
|                                                 | 100                                                   | 1            | A                                      |
|                                                 | 大きな地図で見る                                              |              |                                        |
| ■ボランティアの募集                                      | あり ボラン-                                               | ティアをご希望の方    | はこの項目をご覧ください                           |
| ■ひとこと                                           |                                                       |              |                                        |
| ■グループ名                                          | VE                                                    | Charles      |                                        |
| ■連絡先                                            | and the                                               |              |                                        |
|                                                 | 1-1-1-1                                               | 参加をご希望の方     | うはこちらの連絡先にご連                           |
|                                                 |                                                       | ください。なお、     | 連絡先がない場合は当財                            |
| •                                               |                                                       | にお問い合わせく     | イださい                                   |
| 2 🕺 & 🔉 🚨 📩                                     | N 🕿 👗                                                 |              |                                        |
|                                                 |                                                       | (理絵先はPPト     | ≡ritav)                                |